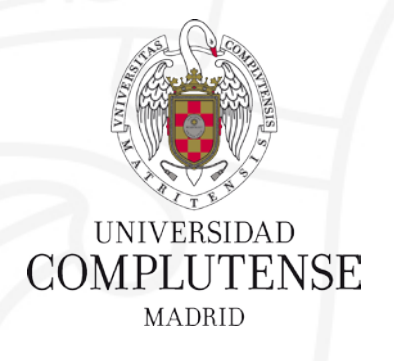

# **TURNITIN** PROGRAMA ANTIPLAGIO

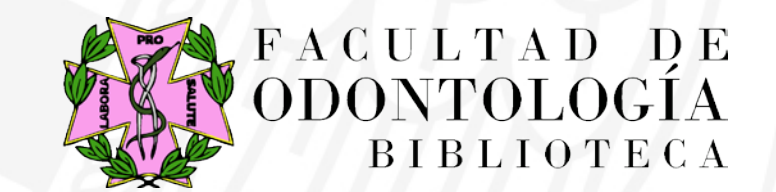

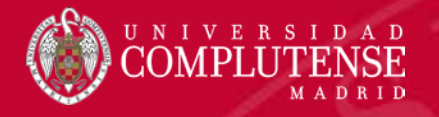

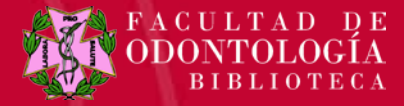

# **TURNITIN : AÑADIR UNA TAREA**

• Introducir en el **CAMPUS VIRTUAL** nuestras claves y **AÑADIR UNA TAREA TURNITIN** 

| 🖞 about:blank 🛛 🗙 🎯 UCM-Universi                           | dad Compluten:  | 🗙 📶 Curso: MOOC sobre evaluaci 🗙 🌾 Conoce el programa antiplaci 🗙 Nueva pestaña   | ×                                | 🔺 Belén 🛛 🗕 🗊                                                                                   |
|------------------------------------------------------------|-----------------|-----------------------------------------------------------------------------------|----------------------------------|-------------------------------------------------------------------------------------------------|
| → C 🖍 🔒 https://cv4.ucm.es/m                               | ioodle/cours    | se/view.php?id=45012&notifyeditingon=1                                            |                                  | x 🔅                                                                                             |
| Aplicaciones 🌐 ELMUNDO.ES   TRADUC 🗋 Nueva                 | e pestaña 🏾 🍥 T | ESAURO 🛞 Universidad Complutens 🔺 El pájaro verde: Herman 📑 Facebook 📑 Facebook M | 🧰 Tabla de equivalencias e 🌓     | 1 Títulos DOS pdi.xlsx - bg 🗋 Salir del sistema 🕅 Contacto                                      |
| CVUCM-Moodle29 Español - Int                               | ernacional (e   | (15) •                                                                            |                                  | MARIA BELEN GARCIA COLLANTES 🔍 👻                                                                |
| MOOC sobre evalu                                           | laciór          | n de la actividad investigadora                                                   |                                  | Desactivar edición                                                                              |
| NAVEGACIÓN                                                 | - <             | \$                                                                                |                                  | ÚLTIMAS NOTICIAS                                                                                |
| Mi Campus                                                  | ⊕ ⊕ -           |                                                                                   | Editar - 🚨                       | Añadir un nuevo tema                                                                            |
| Área personal                                              |                 |                                                                                   |                                  | Esquema del MOOC                                                                                |
| <ul> <li>Paginas del sido</li> <li>Curso actual</li> </ul> |                 | ±                                                                                 | Añade una actividad o un recurso | 23 de may, 14:26 ANTONIO CALDERON REHECHO                                                       |
| ▼ seminario-invest-80884-14                                |                 | <u>.</u>                                                                          | 0                                | Temas antiguos                                                                                  |
| Participantes                                              |                 | Tema 1                                                                            | \$<br>@                          |                                                                                                 |
| Insignias                                                  |                 | Cuestiones de partida                                                             | ×                                | EVENTOS PRÓXIMOS                                                                                |
| <ul> <li>Tema 1</li> </ul>                                 |                 | ¢                                                                                 |                                  |                                                                                                 |
| Tema 2                                                     |                 | A 📶                                                                               | E sites -                        | No hay eventos próximos                                                                         |
| ▶ Tema 3                                                   |                 | MOOC sobre evaluación de la actividad investigadora y sevenios.                   | Euitar                           | Ir al calendario                                                                                |
| Tema 4                                                     |                 | Sevenius Z                                                                        |                                  | Nuevo evento                                                                                    |
| <ul> <li>Tema 6</li> </ul>                                 |                 | +                                                                                 | Añade una actividad o un recurso |                                                                                                 |
| ▶ Tema 7                                                   |                 | *                                                                                 |                                  |                                                                                                 |
| Tema 8                                                     |                 | Tema 2                                                                            | Q<br>0                           | ACTIVIDAD RECIENTE                                                                              |
| Tema 9                                                     |                 | Currene ine en este des neu necetives                                             | ×                                | + ÷-                                                                                            |
| <ul> <li>Tema to</li> <li>Mi Correo</li> </ul>             |                 | sugerencias aportadas por nosotros                                                |                                  | Actividad desde jueves, 27 de abril de 2017, 10:18<br>Informe completo de la actividad reciente |
| Mis cursos                                                 |                 |                                                                                   |                                  | Sin actividad reciente                                                                          |
|                                                            |                 | 🗇 💆 Sugerencias de Paz 🖉                                                          | Editar 👻                         |                                                                                                 |
|                                                            |                 | 💠 🐻 Píldoras desde Veterinaria 🖉                                                  | Editar 👻                         |                                                                                                 |
| ADMINISTRACION                                             |                 | •                                                                                 |                                  |                                                                                                 |

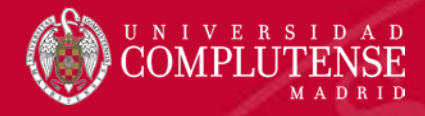

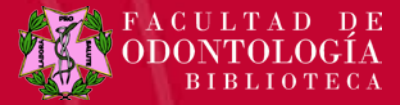

# **TURNITIN : AÑADIR UNA TAREA**

| WCM-Moodle29       Egend-Internacional (es)*       Adade una actividad o un recurso       MARIA BELLEN GARCIA COLLANTES         INCOCC sobre evaluación de la actividad en londe a un elecisio de encide en londe a un elecisio de encide en londe a un elecisio de elecides en el tunano qui vicular na actividad en Model a un elecisio de elecides en el tunano qui vicular estados en londe a un elecisio de elecides en el tunano qui vicular estados en londe a un elecisio de elecides en el tunano qui vicular estados en el tunano qui vicular estados estados en el tunano qui vicular estados en el tunano qui vicular estados estados en el tunano qui vicular estados estados en el tunano qui vicular estados estados en el tunano qui vicular estados estados en el tunano qui vicular estados estados en el tunano qui vicular estados estados                                                                                                    | vicaciones 🌐 ELMUNDO.ES   TRADUC 🗋 Nueva pestaña 🛞 TESA                            | JRO 🌸 Universidad Complutens | s 🤸 El pájaro verde: Herman 📑 Facebook 📑 Facebook M                                                                                                    | 💼 Tabla de equivalencias e     | M Titulos DOS pdi.xlsx - b 🕒 Salir del sistema 🛛 M Contacto                                                               |
|----------------------------------------------------------------------------------------------------|------------------------------------------------------------------------------------|------------------------------|----------------------------------------------------------------------------------------------------|--------------------------------|----------------------------------------------------------------------------------------------------|
| ACTIVIDADES         Inclanda una actividad en Moode a un gercicio en Tumiton. Una vac incluidos, la actividad en Moode a un gercicio en Tumiton. Una vac incluidos, la actividad en Moode a una gercicio en Tumiton. Una vac incluidos, la actividad en Moode a una gercicio en Tumiton. Una vac incluidos en Moode a una gercicio en Tumiton. Una vac incluidos en Moode a una gercicio en Tumiton. Una vac incluidos en Moode a una gercicio en Tumiton. Una vac incluidos en Moode a una gercicio en Tumiton. Una vac incluidos en Moode a una gercicio en Tumiton. Una vac incluidos en Moode a una gercicio en Tumiton. Una vac incluidos en Moode en Actividad recentina. Una vac incluidos en Moode en Actividad recentenci. Su actividad recentenci. Su actividad recentenci. Su actividad recentenci. Su actividad recentente. Su actividad recentenci. Su actividad rece                                                                                                    | /UCM-Moodle29 Español - Internacional (es)                                         | -                            | Añade una actividad o un recurso                                                                                                    | ×                              | MARIA BELEN GARCIA COLLANTES                                                                                              |
| Al Campus > seminano-invest-80884-14<br>AVEGACIÓN<br>Acanpus<br>Acanpus<br>Acanpu | 100C sobre evaluación                                                              | de la act ○                  | TIVIDADES<br>Base de datos<br>Crea un ejercicio Moodle Direct de<br>vincula una actividad en Moodle a<br>ejercicios on Turnitio. Una variator               | Turnitin que<br>un ejercicio o |                                                                                                    |
| VAVEGACIÓN       Image: Consulta       Image: Consulta       Image                                                                                                    | Mi Campus 🕨 seminario-invest-80884-14                                              | 0                            | BigBlueButtonBN     actividad permite a los profesores                                                                                                    | evaluar y                      | Desactivar edición                                                                                                    |
| Af Campus Af adir un nuevo tema   Afadir un nuevo tema   Para personal   Para personal <td>NAVEGACIÓN EC + +</td> <td></td> <td>Chat     proportional retroammentation so     escrito de los estudiantes' utilizan     Pramientas de evaluación dispo     Visor de documentos de Turnitin'.</td> <td>do las<br/>nibles en el</td> <td>ÚLTIMAS NOTICIAS 回る<br/>中 幸・</td>                                                                                                    | NAVEGACIÓN EC + +                                                                  |                              | Chat     proportional retroammentation so     escrito de los estudiantes' utilizan     Pramientas de evaluación dispo     Visor de documentos de Turnitin'. | do las<br>nibles en el         | ÚLTIMAS NOTICIAS 回る<br>中 幸・                                                                                               |
| <ul> <li>Curso actual</li> <li>seminario-invest-80684-14</li> <li>Participantes</li> <li>Insignias</li> <li>Cuestione</li> <li>General</li> <li>Tema 1</li> <li>Cuestione</li> <li>Cuestione</li></ul>                                                                                                    | VII Campus<br>Área personal<br>Páginas del sitio                                   | ⊕ 1 F0 0                     | Cuestionario                                                                                                    | - L                            | Añadir un nuevo tema<br>Esquema del MOOC<br>23 de may, 14/26 ANTONIO CALDERON REHECHO                                     |
| Insignias   O General   O Tema 1   Tema 2   Tema 3   Tema 4   Sexenic   Tema 5   Tema 6   Tema 7   Tema 8   Tema 8   Tema 9   Sugeren   Micorreo   Mis cursos                                                                                                    | Curso actual seminario-invest-80884-14 Participantes                               | ⊕<br>Tema <sup>^</sup> ○     | Encuestas<br>predefinidas                                                                                                    | ©<br>©                         | Temas antiguos                                                                                                    |
| <ul> <li>Felia 2</li> <li>Tema 3</li> <li>Tema 4</li> <li>Sexenic</li> <li>Tema 4</li> <li>Tema 5</li> <li>Tema 6</li> <li>Tema 7</li> <li>Tema 8</li> <li>Tema 9</li> <li>Tema 10</li> <li>Sugerence</li> <li>Wiki</li> <li>RECURSOS</li> <li>No nay eventos proximos</li> <li>Informe completo de la actividad reciente</li> <li>Sin actividad reciente</li> </ul>                                                                                                    | <ul> <li>Insignias</li> <li>General</li> <li>Terna 1</li> <li>Terna 2</li> </ul>   | Cuestione                    | Glosario                                                                                                    | ×                              | EVENTOS PRÓXIMOS                                                                                                    |
| <ul> <li>Tema 6</li> <li>Tema 7</li> <li>Tema 8</li> <li>Tema 9</li> <li>Tema 10</li> <li>Sugerenci</li> <li>Mi Correo</li> <li>Mis cursos</li> <li>RECURSOS</li> </ul>                                                                                                    | <ul> <li>Fema 2</li> <li>Tema 3</li> <li>Tema 4</li> <li>Tema 5</li> </ul>         | ⊕ 💁 M( ○<br>sexenic ○        | Paquete SCORM                                                                                                    |                                | No nay eventos proximos<br>Ir al calendario<br>Nuevo evento                                                               |
| Sugerenci     Sugerenci     Wiki     Actividad desde jueves, 27 de abril de 2017, 10:18       Mi Correo     RECURSOS     Informe completo de la actividad reciente       Mis cursos     Sin actividad reciente                                                                                                    | <ul> <li>Tema 6</li> <li>Tema 7</li> <li>Tema 8</li> <li>Tema 9</li> </ul>         | •<br>•<br>Tema 2             | Tarea de Turnitin                                                                                                    | ©<br>3                         | ACTIVIDAD RECIENTE                                                                                                    |
|                                                                                                    | <ul> <li>Tema 9</li> <li>Tema 10</li> <li>Mi Correo</li> <li>Mis cursos</li> </ul> | Sugerenci                    |                                                                                                    | ×                              | Actividad desde jueves, 27 de abril de 2017, 10:18<br>Informe completo de la actividad reciente<br>Sin actividad reciente |

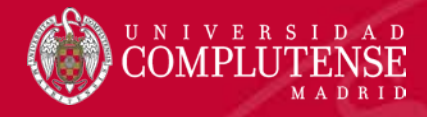

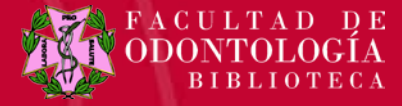

### **TURNITIN : CONFIGURAR TAREA**

• En la sección **GENERAL** damos nombre a la tarea y un resumen, si queremos. Fijamos el tipo de entrega (archivo/texto), el tamaño máximo de archivo y el número de secciones (de 1 a 5).

| 🗋 about:blank 🛛 🗙 🛞 UCM-Universidad Complute           | en 🗙 🏠 Editando Tarea de Turnitin 🛛 🗙 👔 Conoce el j     | programa antiplagi 🗙 🔽 Acta Odontologica Scandina 🕞 🗙 🦲                              | ABelén — 🗇 X                              |
|--------------------------------------------------------|---------------------------------------------------------|--------------------------------------------------------------------------------------|-------------------------------------------|
| ← → C f 🏦 https://cv4.ucm.es/moodle/co                 | urse/modedit.php?add=turnitintooltwo&typ                | e=&course=45012&section=0&return=0&sr=0                                              | ☆ 🐲 🔳                                     |
| 🗰 Aplicaciones 🌐 ELMUNDO.ES   TRADUC 🛛 Nueva pestaña 🧃 | 🐑 TESAURO 🛛 🛞 Universidad Complutens 🛛 🔸 El pájaro verd | de: Herman 📑 Facebook 🧧 Facebook M 💼 Tabla de equivalencias e M Titulos DOS pdi.xlsx | - bo 🗋 Salir del sistema 🕅 Contacto 🛛 🔅 👋 |
| CVUCM-Moodle29 Español - Internaciona                  | I (es) 🕶                                                | MARIA                                                                                | BELEN GARCIA COLLANTES                    |
| Mi Campus                                              |                                                         |                                                                                      | Expandir todo                             |
| Área personal                                          | General                                                 |                                                                                      |                                           |
| Páginas del sitio                                      |                                                         |                                                                                      |                                           |
| <ul> <li>Curso actual</li> </ul>                       | Nombre de la Tarea de Turnitin*                         |                                                                                      |                                           |
| ▼ seminario-invest-80884-14                            |                                                         | DAR ROADRE A EA TARCA                                                                |                                           |
| Participantes                                          | Pasuman                                                 |                                                                                      |                                           |
| Insignias                                              | Kesullen                                                |                                                                                      |                                           |
| General                                                |                                                         | SLOUEREMOS PONEMOS LIN RESUMEN                                                       |                                           |
| Tema 1                                                 |                                                         |                                                                                      |                                           |
| ▶ Tema 2                                               |                                                         |                                                                                      |                                           |
| Tema 3                                                 |                                                         |                                                                                      |                                           |
| Tema 5                                                 |                                                         |                                                                                      |                                           |
| Tema 6                                                 |                                                         |                                                                                      |                                           |
| Tema 7                                                 |                                                         |                                                                                      |                                           |
| Tema 8                                                 |                                                         |                                                                                      |                                           |
| ▶ Tema 9                                               |                                                         |                                                                                      |                                           |
| ▶ Tema 10                                              |                                                         |                                                                                      |                                           |
| Mi Correo                                              | Muestra la descripción en la                            |                                                                                      |                                           |
| Mis cursos                                             | pagina del curso                                        |                                                                                      |                                           |
|                                                        | $\odot$                                                 |                                                                                      |                                           |
|                                                        | Tipo de entrega* 🕐                                      | Archivo subido 🔹                                                                     |                                           |
| ADMINISTRACION                                         |                                                         |                                                                                      |                                           |
| 中 夺~                                                   | Número de secciones 🕐                                   | 1 •                                                                                  |                                           |
| <ul> <li>Administración del curso</li> </ul>           |                                                         |                                                                                      |                                           |
| n Desactivar edición                                   | Tamaño máximo del archivo 🕐                             | 40MB •                                                                               |                                           |
| 🍄 Editar ajustes                                       |                                                         |                                                                                      |                                           |
| Usuarios                                               | Permitir la entrega de cualquier؛                       | No 🔻                                                                                 |                                           |
| T Filtros                                              | tipo de archivo?                                        |                                                                                      |                                           |
| Informes                                               | ٢                                                       |                                                                                      |                                           |
| Calificaciones                                         | Mostrar los reportes de                                 | Sí 🔻                                                                                 | -                                         |
| 🛃 Inicio 🔹 🙆 🙆 🔌 🧿 Editando Tarea de Tu                | W turnitinpower - Micros                                |                                                                                      | U 9 5 12:45                               |

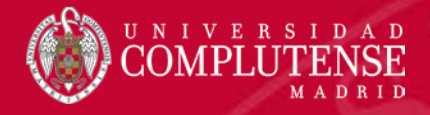

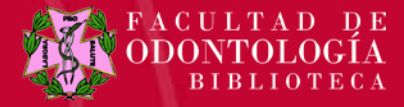

# **CONFIGURAR TAREA: CALIFICACIÓN**

• En la sección **CALIFICACIÓN** se puede elegir entre alguna escala o usar puntuación, la categoría y la nota para aprobar.

| 🕒 about:blank 🛛 🗙 🎯 UCM-Universidad Complute                                                   | en: 🗙 🏫 Editando Tarea de Turnitin 🛛 🗙 👔 Conoce el p        | programa antiplag 🗙 🔄 Acta Odantologica Scandina 🗴 🔄                                                                       |
|------------------------------------------------------------------------------------------------|-------------------------------------------------------------|----------------------------------------------------------------------------------------------------|
| ← → C A A https://cv4.ucm.es/moodle/co                                                         | urse/modedit.php?add=turnitintooltwo&typ                    | ie=&course=45012&section=0&return=0&sr=0 🔂 🌾 🛢                                                                             |
| 🗰 Aplicaciones 🌐 ELMUNDO.ES   TRADUC 🗋 Nueva pestaña 🤇                                         | 🕴 TESAURO 🛛 🛞 Universidad Complutens 🛛 🤸 El pájaro verd     | de: Herman 📑 Facebook 📑 Facebook M 😁 Tabla de equivalencias e M Titulos DOS pdi.xlsx - bg 🗋 Salir del sistema 🕅 Contacto 🔅 |
| CVUCM-Moodle29 Español - Internaciona                                                          | l (es) 🕶                                                    | MARIA BELEN GARCIA COLLANTES 🔍 👻 🏠                                                                                         |
| 📩 Restaurar                                                                                    | Visualización de notas 💿                                    | Mostrar notas en modo de fracción (por ejemplo 89/100) 🔹                                                                   |
| <ul> <li>Reiniciar</li> <li>Banco de preguntas</li> <li>Archivos de curso heredados</li> </ul> | Actualizar las notas/calificaciones<br>automáticamente<br>⑦ | No, prefiero actualizar la puntuación de originalidad y las notas manualmente 🔹                                            |
| Cambiar rol a                                                                                  | 0                                                           | Establecer estos valores como estándar para los ejercicios                                                                 |
| AGREGA UN BLOQUE                                                                               | ✓ Calificación                                              |                                                                                                    |
| Agrega •                                                                                       | Calificación 🕐                                              | Tipo Puntuación 💌                                                                                                    |
|                                                                                                |                                                             | Escala Acta                                                                                                    |
|                                                                                                |                                                             | Puntuación máxima                                                                                                    |
|                                                                                                | Categoría de calificación 💮                                 | Sin categorizar 🔹                                                                                                    |
|                                                                                                | Calificación para aprobar 💿                                 | 5                                                                                                    |
|                                                                                                | <ul> <li>Sección del ejercicio 1</li> </ul>                 |                                                                                                    |
|                                                                                                | Nombre*                                                     | Sección 1                                                                                                    |
|                                                                                                | Fecha de inicio                                             | 27 • abril • 2017 • 12 • 42 •                                                                                              |
|                                                                                                | Fecha límite de entrega                                     | 4 • mayo • 2017 • 12 • 42 •                                                                                                |
|                                                                                                | Fecha de publicación                                        | 4 • mayo • 2017 • 12 • 42 •                                                                                                |
|                                                                                                | Marcas máx.                                                 | 100                                                                                                    |
| 🛃 Inicio 🛛 🥙 🖉 🥘 🐣 🧿 Editando Tarea de Tu                                                      | W turnitinpower - Micros                                    | 🦉 Ø 💋 12:52                                                                                                    |

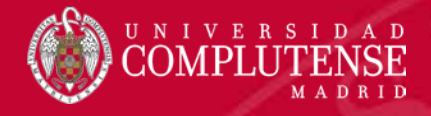

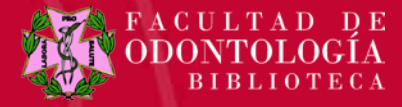

## **CONFIGURAR TAREA: FECHAS DE ENTREGA**

• Para cada **SECCIÓN** se pueden establecer las correspondientes fechas de entrega. Dichas fechas indican cuándo se hacen visibles las calificaciones a los estudiantes.

| 🗈 about:blank 🛛 🗙 🛞 UCM-Universidad Compluten: 🗙 🎢 Editando Tarea de Turnitin 🛛 🗙 👔 Conoce el           | i programa antipleg 🛪 🦢 Acta Odontologica Scandiner 🛪 📃 🚺 🕺 🕹                                                              |
|----------------------------------------------------------------------------------------------------|----------------------------------------------------------------------------------------------------|
| ← → C f land https://cv4.ucm.es/moodle/course/modedit.php?add=turnitintooltwo&typ                       | pe=&course=45012&section=0&return=0&sr=0 🏠 🄅 🚍                                                                             |
| 🔛 Aplicaciones 🌐 ELMUNDO.ES   TRADUC 🜓 Nueva pestaña 🛞 TESAURO 🛞 Universidad Complutens 🤸 El pájaro ven | de: Herman 📑 Facebook 📑 Facebook M 🚈 Tabla de equivalencias 🛛 M Títulos DOS pdi.xtsx - ba 🗋 Salir del sistema 🕅 Contacto 🔅 |
| CVUCM-Moodle29 Español - Internacional (es) -                                                           | MARIA BELEN GARCIA COLLANTES 🤶 👻 📩                                                                                         |
| Calificación para aprobar 💿                                                                             | 5                                                                                                    |
| ✓ Sección del ejercicio 1                                                                               |                                                                                                    |
| Nombre*                                                                                                 | prueba                                                                                                    |
| Fecha de inicio                                                                                         | 27 <b>v</b> abril <b>v</b> 2017 <b>v</b> 12 <b>v</b> 42 <b>v</b>                                                           |
| Fecha límite de entrega                                                                                 | 4 • mayo • 2017 • 12 • 42 •                                                                                                |
| Fecha de publicación                                                                                    | 4 • mayo • 2017 • 12 • 42 •                                                                                                |
| Marcas máx.                                                                                             | 100                                                                                                    |
| ▹ Opciones de Informes de C                                                                             | Driginalidad                                                                                                    |
| ▶ Opciones de GradeMark                                                                                 |                                                                                                    |
| ▶ Ajustes comunes del módul                                                                             | 0                                                                                                    |
| ▶ Restricciones de acceso                                                                               |                                                                                                    |
|                                                                                                    |                                                                                                    |
|                                                                                                    | Guardar cambios y regresar al curso Guardar cambios y mostrar Cancelar                                                     |
|                                                                                                    | - · · · · · · · · · · · · · · · · · · ·                                                                                    |
| Hunicio 🖉 🖉 🔍 🔉 Editardo Tarea de Tu 🔍 hamitinonwer - Micros                                            |                                                                                                    |

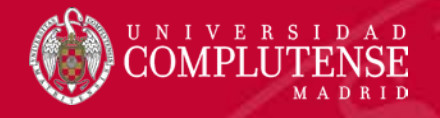

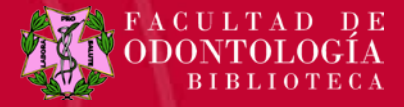

- **OPCIONES DE INFORME DE ORIGINALIDAD:** Nos permite configurar como ha de comportarse Turnitin.
- Se puede elegir que las entregas no se almacenen en ningún repositorio, que se guarden en el repositorio de Turnitin o en uno específico para la UCM (por defecto).
- Puedes elegir con que comparar (con Internet, con trabajos de estudiantes, con el depósito UCM..) y si se deben excluir citas bibliográficas o coincidencias pequeñas)

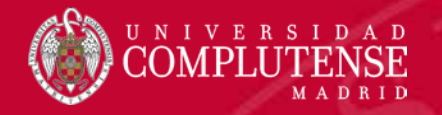

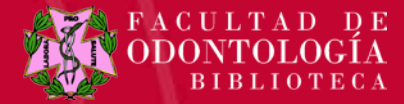

### **OPCIONES DE INFORME DE ORIGINALIDAD**

| 🗋 about:blank 🛛 🛛 😧 UCM-Universidad Compluten: 🗙 🏠 Editando Tarea d                                            | le Turnitin 🛛 🗙 👔 Conoce el                        | programa antiplag 🗙 💟 Acta Odontologica Scandinas 🗙 🚺  |                                                                       | 🔺 Belén 📃 🛑 (                                                 | a x            |
|----------------------------------------------------------------------------------------------------|----------------------------------------------------|--------------------------------------------------------|-----------------------------------------------------------------------|---------------------------------------------------------------|----------------|
| ← → C ↑ A https://cv4.ucm.es/moodle/course/modedit.php?ac                                                      | dd=turnitintooltwo&typ                             | e=&course=45012&section=0&return=0&sr=0                | -                                                                     | \$                                                            | ₩ =            |
| 👬 Aplicaciones 🌐 ELMUNDO.ES   TRADUC 🌓 Nueva pestaña 🌘 TESAURO 🛞 Universidad                                   | d Complutens – 🎠 El pájaro veri                    | de: Herman 🚦 Facebook 📑 Facebook M                     | 👛 Tabla de equivalencias 💿 M Títulos DOS pdi.xlsx - bg 🍈 Salir del si | Sair del sistema M Contacto  N GARCIA COLLANTES  riginalidad. | »              |
| CVUCM-Moodle29 Español - Internacional (es) -                                                                  |                                                    |                                                        | MARIA BELEN GARCIA                                                    | COLLANTES                                                     | *              |
| ⊸ Opciones                                                                                                    | de Informes de C                                   | Driginalidad                                           |                                                                       |                                                               |                |
| Permitir e                                                                                                    | ntregas después de la<br>fecha de entrega          | No •                                                   |                                                                       |                                                               |                |
| Rapidez de g                                                                                                   | eneración del reporte<br>?                         | Generar informes inmediatamente (se permitirán seg     | gundas entregas hasta la fecha de entrega)                            | Y                                                             |                |
| Nota: La gen                                                                                                   | eración del reporte de ori                         | ginalidad en el caso de segundas entregas está condici | onada por un retraso de veinticuatro horas.                           |                                                               |                |
| Almacenar tr                                                                                                   | rabajos del estudiante<br>⑦                        | Depósito UCM 🔹                                         |                                                                       |                                                               |                |
| Nota: Si no s                                                                                                  | eleccionas "Sí" en al men                          | os una de las opciones de "Comparar con" que se enc    | uentran más abajo, NO se generará el reporte de originalidac          | J.                                                            |                |
| almace                                                                                                    | Comparar con trabajos<br>nados de estudiantes<br>⑦ | Sí T                                                   |                                                                       |                                                               |                |
| Com                                                                                                    | nparar con Internet 🕐                              | Sí •                                                   |                                                                       |                                                               |                |
| Cor<br>revistas y o                                                                                            | nparar con diarios,<br>tras publicaciones ⑦        | Sí T                                                   |                                                                       |                                                               |                |
| Compara                                                                                                    | r con el depósito UCM                              | Sí V                                                   |                                                                       |                                                               |                |
|                                                                                                    | Excluir bibliografía 🕜                             | Sí T                                                   |                                                                       |                                                               |                |
| Excluir                                                                                                    | citas bibliográficas 🕐                             | Sí •                                                   |                                                                       | Sair del sistema M Contacto<br>I GARCIA COLLANTES             |                |
| Fxcluir co           https://cv4.ucm.es/moodle/help.php?component=turnitintooltwo&identifier=excludebiblio⟨=es | incidencias pequeñas                               |                                                        |                                                                       |                                                               |                |
| 🛃 Inicio 🖉 🏉 🥘 🦥 💿 Editando Tarea de Tu 🕅 turnitinpower - Micros                                               |                                                    |                                                        |                                                                       | <b>U</b> 9,                                                   | <b>§</b> 13:04 |

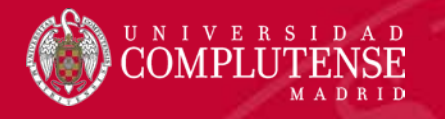

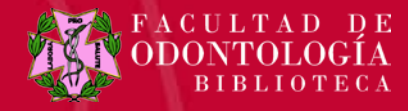

## **GRADEMARK: LA HERRAMIENTA DE CALIFICACIÓN**

Puede pinchar en las **Opciones de GradeMark** para expandir las opciones de ejercicios GradeMark. Estas opciones incluyen la posibilidad de adjuntar una matriz de evaluación al ejercicio y la posibilidad de habilitar comentarios gramaticales ETS® e-rater® para las entregas.

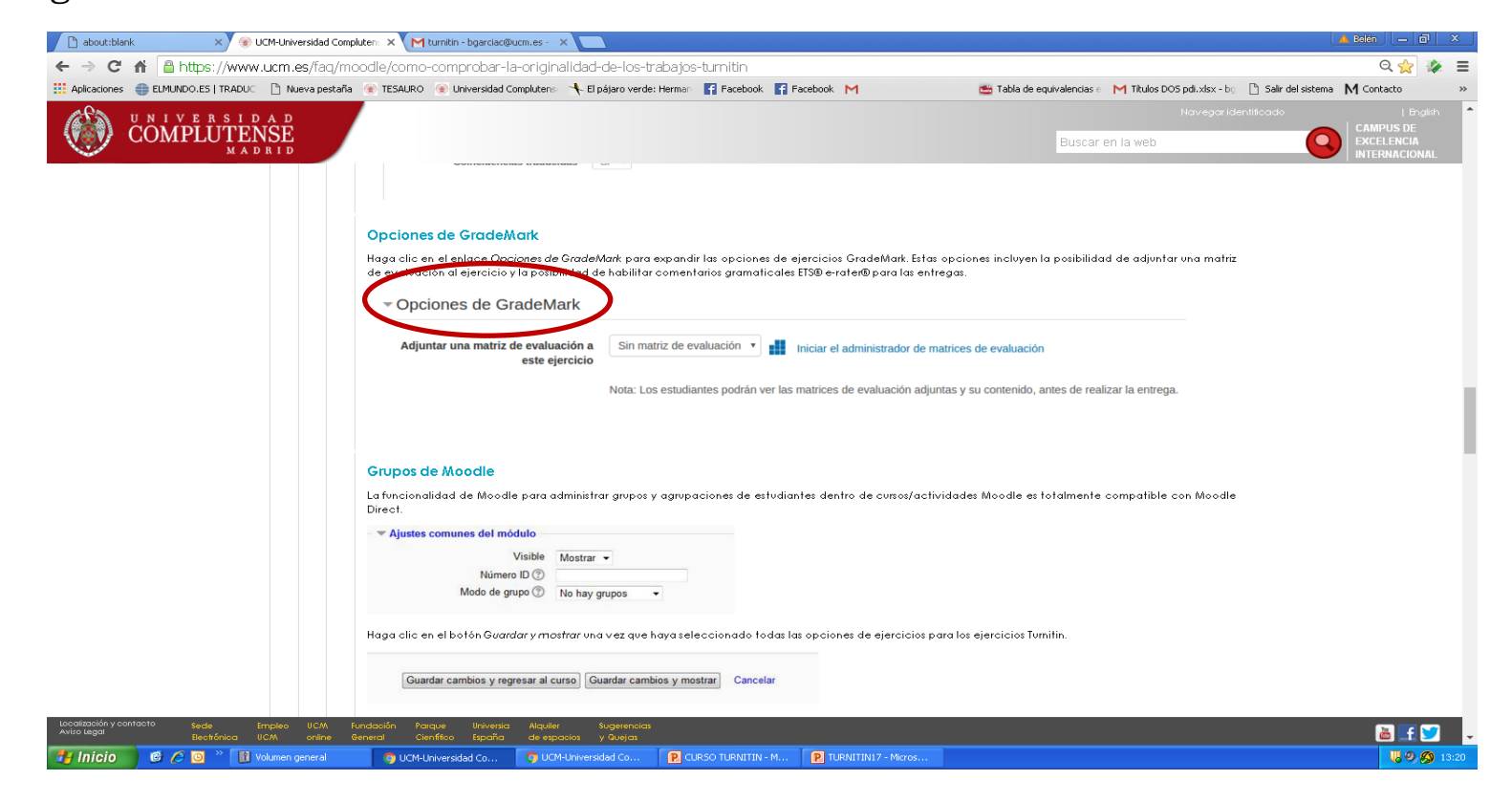

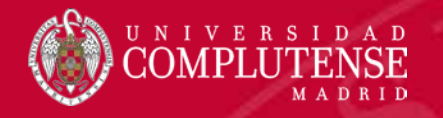

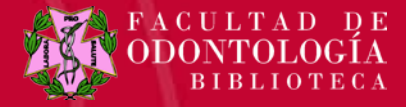

#### **TURNITIN: PROGRAMA ANTIPLAGIO**

El resto de **secciones** nos sonará ya:

- Ajustes comunes del módulo (visibilidad y grupos)
- Restricciones de acceso

Guardando los ajustes se crea la tarea del curso

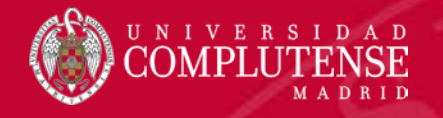

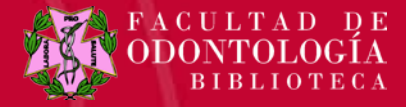

#### **TURNITIN: PROGRAMA ANTIPLAGIO**

- Por cada entrega podemos acceder al informe de originalidad y calificarla.
- Pulsando en el **porcentaje de similitud** accedemos al informe de originalidad.
- Se muestra el **documento con textos resaltados**, que son en los que se encuentran similitudes y llevan un número de fuente asociado. Pulsando en el número se muestra un recuadro con las coincidencias encontradas.

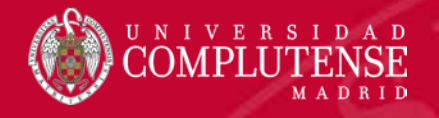

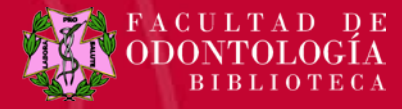

#### **TURNITIN: BANDEJA DE ENTRADA PARA ENTREGAS**

• El profesor/a llega a la **Bandeja de entrada para entregas** pulsando sobre la tarea. Es donde estarán todas las entregas realizadas. Se pueden ver los datos generales de la tarea. Debajo está la lista de estudiantes y entregas.

| C 🖍 🖀 https://cv4.ucm.es                           | /moodle/mod/turnitir     | ntooltwo/view.php?id=27714          | 408                            |                         |                          |                                 |                     | 53        |
|----------------------------------------------------|--------------------------|-------------------------------------|--------------------------------|-------------------------|--------------------------|---------------------------------|---------------------|-----------|
| aciones 🌐 ELMUNDO.ES   TRADUC 🗋 Nu                 | ueva pestaña 🛭 🛞 TESAURO | 🛞 Universidad Complutens – 🤸 El páj | aro verde: Herman 🛛 🚹 Facebook | Facebook M              | 😁 Tabla de equivalencias | e 附 Títulos DOS pdi.xlsx - bg 🗋 | Salir del sistema M | Contacto  |
| UCM-Moodle29 Español -                             | Internacional (es) 🕶     |                                     |                                |                         |                          | MARIA BELEN                     | GARCIA COLLAN       | res 🔉     |
| ampus Virtual M<br>campus ► seminario-Invest-80884 | <b>/loodle 2.9</b>       | eba                                 |                                |                         |                          |                                 | Actualizar Tarea    | a de Turn |
| AVEGACIÓN                                          | -<                       | Bandeja de entrada para entreg      | as Tutores de Turnitin         | Estudiantes de Turnitin |                          |                                 |                     |           |
| Campus                                             | 45                       | lecesitas ayuda con Turnitin?       |                                |                         |                          |                                 |                     |           |
| Área personal                                      |                          |                                     |                                |                         |                          |                                 |                     |           |
| Páginas del sitio                                  |                          | Introduccion                        |                                |                         |                          |                                 |                     |           |
| Curso actual                                       |                          |                                     |                                |                         |                          |                                 |                     |           |
| seminario-invest-80884-14                          |                          | Título                              | Fecha de inicio                | Fecha límite de entrega | Fecha de publicación     | Correcciones disponibles        | Exportar            |           |
| Participantes                                      |                          | Prueba (Introduccion 🖉)             | 28 ahr 2017 - 13:41 🖉          | 5 may 2017 - 13:41 🖉    | 5 may 2017 - 13:41 🖉     | 100 🖉                           |                     | .8        |
| Insignias                                          |                          | -                                   | 20 0012011 10.11               | o maj zoni i lo. ni p   | 0 maj 2011 10.11 P       | 100 0                           |                     |           |
| <ul> <li>General</li> </ul>                        |                          | Resumen:                            |                                |                         |                          |                                 |                     |           |
| Novedades                                          |                          | Puedes ponerlo o no                 |                                |                         |                          |                                 |                     |           |
| na Foro social                                     |                          |                                     |                                |                         | -                        |                                 |                     |           |
| 🕗 Prueba                                           |                          | Mostrar entradas 10 🔻               | Buscar:                        |                         | C Actualizar entregas    | 🖂 Bandeja de entrad             | la de mensajes de   | Turnitin  |
| Tema 1                                             |                          |                                     |                                |                         | -                        |                                 |                     |           |
| Tema 2                                             |                          |                                     |                                |                         |                          |                                 | Previo              | Siguie    |
| Feina 5                                            |                          |                                     |                                |                         |                          |                                 |                     |           |
| <ul> <li>Tema 5</li> </ul>                         | SH                       | IOWING 0 TO 0 OF 0 ENTRIES          |                                |                         |                          |                                 |                     |           |
| Tema 6                                             |                          | Título o                            | le la dentificad               | or del trabajo de       |                          | Nota                            |                     |           |
| Tema 7                                             |                          | Estudiante 🖗 🔤 ntrega               | a 👻                            | Turnitin 🖗 Entrega      | do 🍦 Similitud 🔷 Cali    | ficación ≑<br>general           |                     |           |
| Tema 8                                             |                          |                                     |                                |                         |                          |                                 |                     |           |
| Tema 9                                             |                          |                                     |                                | No hay registro         | s que mostrar.           |                                 |                     |           |
| Tema 10                                            |                          |                                     |                                |                         |                          |                                 |                     |           |
| Mi Correo                                          |                          |                                     |                                |                         |                          |                                 | Previo              | Siguie    |
| Min ouroon                                         |                          |                                     |                                |                         |                          |                                 |                     |           |

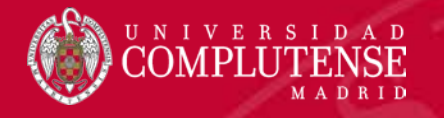

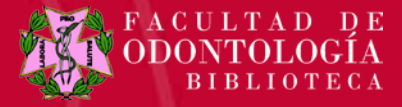

- A la derecha de la ventana hay **grupos de botones** que permiten acceder a la información de originalidad o a las herramientas de corrección y calificación.
- Cada conjunto de botones se corresponde con una capa : Capa de calificación (Botones azules) y capa de similitud (Botones rojos).

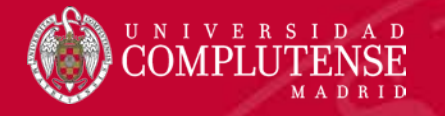

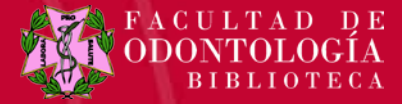

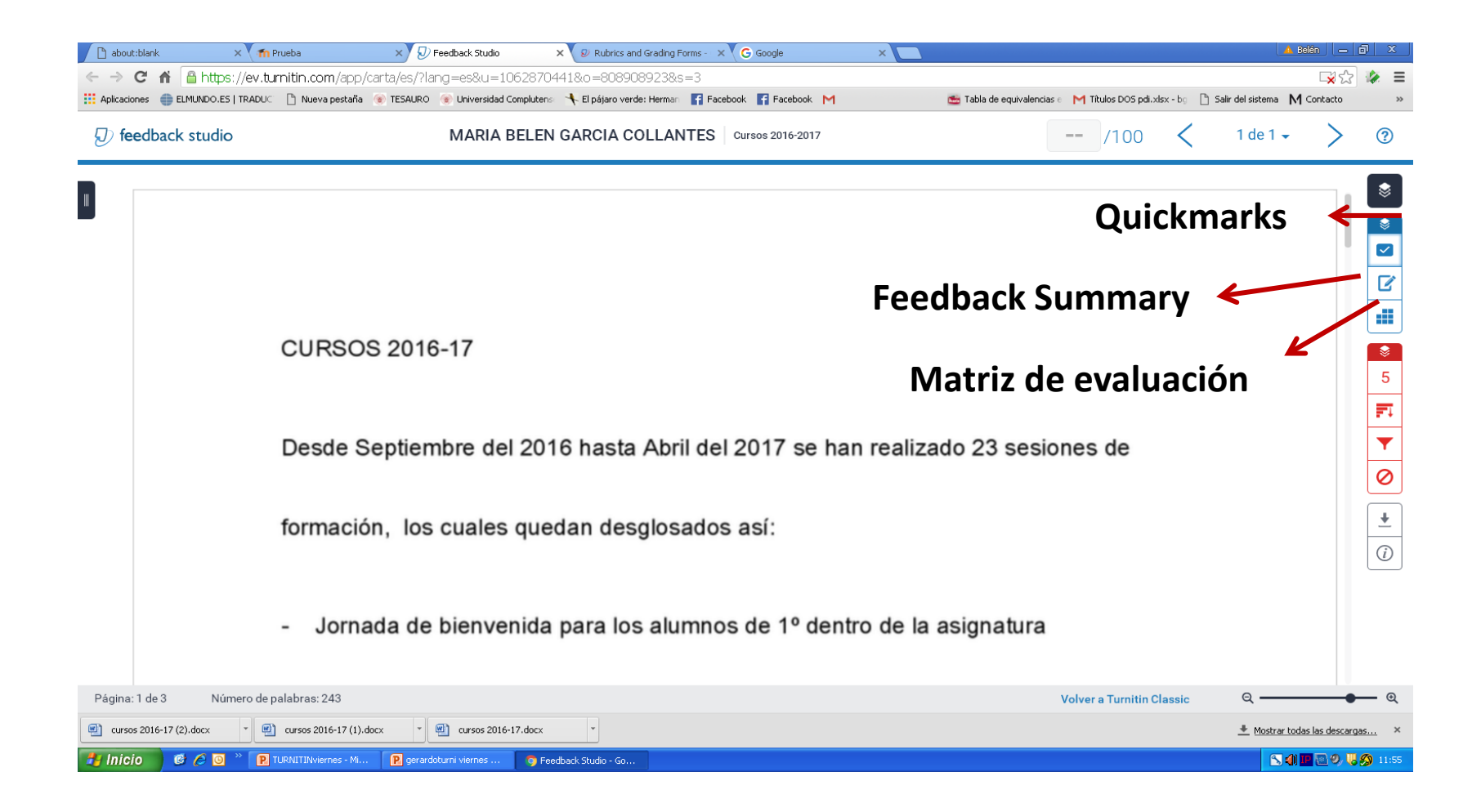

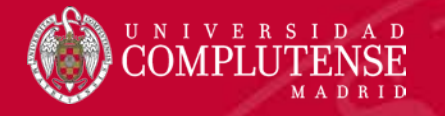

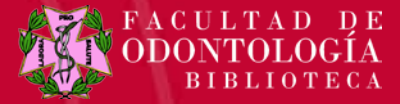

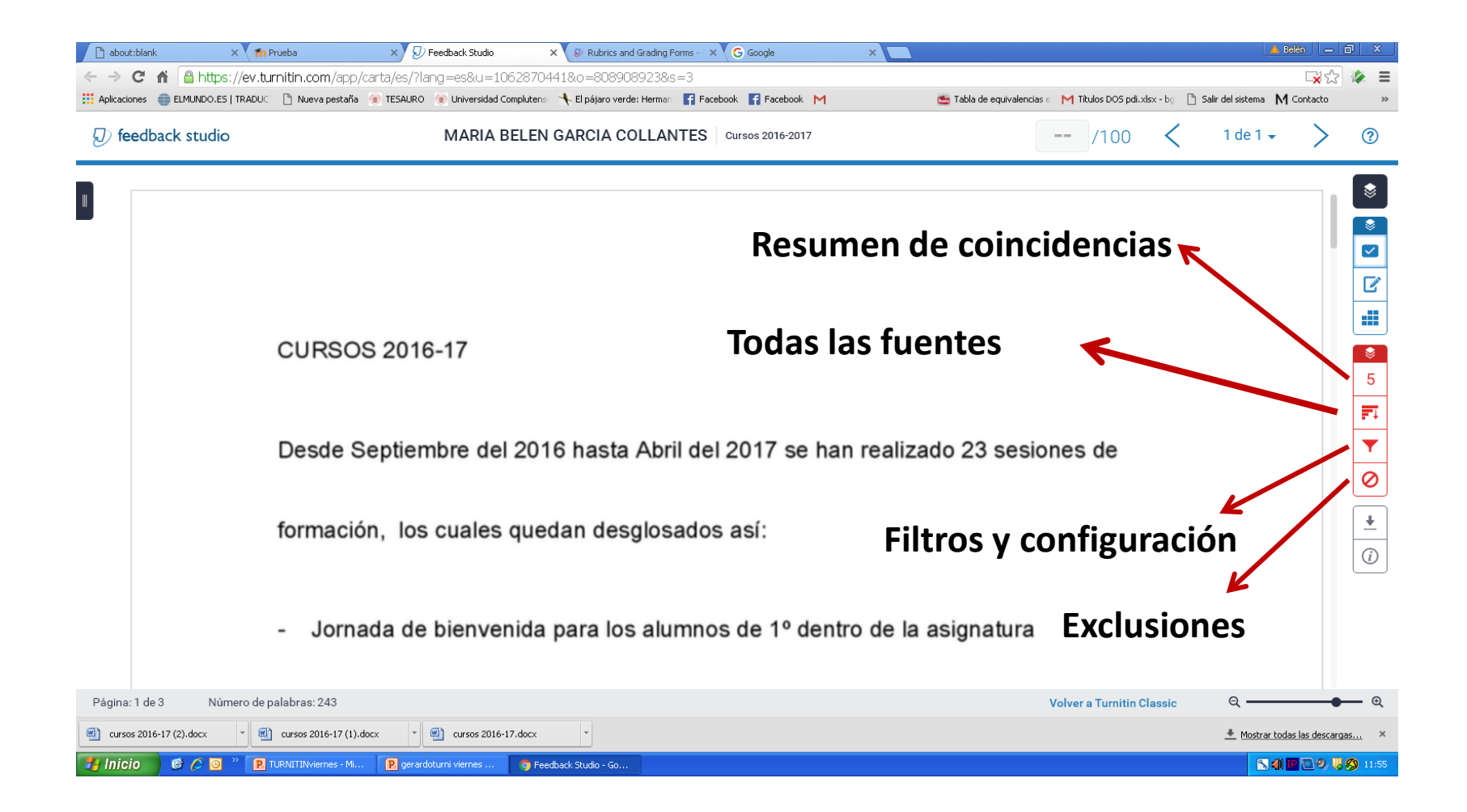

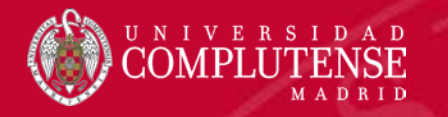

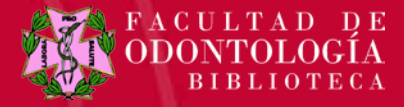

### **TURNITIN : ESTUDIANTES**

Cuando el/la estudiante pulsa en la tarea llega a una ficha **Mis entregas** como ésta, y aquí pinchará en **Entregar trabajo** 

| C 🖬 🗎 https://cv4.ucm.es/moodle                  | e/mod/turnitintooltwo/view.php?id=2     | 2771408                                  |                                     |                                                 | 5                                        | 2 |
|--------------------------------------------------|-----------------------------------------|------------------------------------------|-------------------------------------|-------------------------------------------------|------------------------------------------|---|
| aciones 	 🌐 ELMUNDO.ES   TRADUC 🛛 🗋 Nueva pestañ | ña 🍥 TESAURO 🛞 Universidad Complutens 🤺 | 🕂 El pájaro verde: Herman 🛛 📑 Facebook 📑 | Facebook M                          | 🖥 Tabla de equivalencias e 🛛 M Títulos DOS pdi. | xlsx - bg 🗋 Salir del sistema 🕅 Contacto | , |
| JCM-Moodle29 Español - Internac                  | cional (es) 👻                           |                                          |                                     | MAF                                             | RIA BELEN GARCIA COLLANTES<br>Estudiante |   |
|                                                  |                                         |                                          |                                     |                                                 |                                          |   |
|                                                  |                                         |                                          |                                     |                                                 |                                          |   |
| mpus Virtual Moo                                 | dle 2.9                                 |                                          |                                     |                                                 |                                          |   |
| ample > cominario invest 90994-14 > 6            |                                         |                                          |                                     |                                                 |                                          |   |
| ampus 🖻 seminano-invest-ouco4-14 🖻 C             | General P Piteba                        |                                          |                                     |                                                 |                                          |   |
| VEGACIÓN                                         | Mis entregas                            |                                          |                                     |                                                 |                                          |   |
| ampus                                            |                                         |                                          |                                     |                                                 |                                          |   |
| ampus<br>irea nersonal                           |                                         |                                          |                                     |                                                 |                                          |   |
| rea personal                                     | Introduccion                            |                                          |                                     |                                                 |                                          |   |
| urso actual                                      |                                         |                                          |                                     |                                                 |                                          |   |
| seminario-invest-80884-14                        | Titulo                                  | Fecha de inicio                          | Fecha limite de entrega             | Fecha de publicación                            | Correcciones disponibles                 |   |
| Participantes                                    | Prueba (Introduccion)                   | 28 abr 2017 - 13:41                      | 5 may 2017 - 13:41                  | 5 may 2017 - 13:41                              | 100                                      |   |
| Insignias                                        | Besument                                |                                          |                                     |                                                 |                                          |   |
| ▼ General                                        | Resulten.                               |                                          |                                     |                                                 |                                          |   |
| Novedades                                        | Puedes poneno o no                      |                                          |                                     |                                                 | _                                        |   |
| 🖶 Foro social                                    |                                         |                                          |                                     |                                                 |                                          |   |
| 🕗 Prueba                                         |                                         |                                          |                                     |                                                 | C Achializar entregas                    |   |
| Tema 1                                           |                                         |                                          |                                     |                                                 |                                          |   |
| Tema 2                                           | Título de la                            | Identificador del trabaj                 | ode<br>sittis ♦ Entregado ♦ Similit | ud.≑ Calificación.≑ N                           | ota                                      |   |
| Tema 4                                           | Entrega                                 | Tu                                       | inan                                | gene                                            |                                          |   |
| Tema 5                                           |                                         |                                          |                                     |                                                 | Entregar Trabaio 🕰                       |   |
| Tema 6                                           |                                         |                                          |                                     |                                                 |                                          |   |
| Tema 7                                           |                                         |                                          |                                     |                                                 |                                          |   |
| Tema 8                                           |                                         |                                          |                                     |                                                 |                                          |   |
| ▶ Tema 9                                         |                                         |                                          |                                     |                                                 |                                          |   |
| ▶ Tema 10                                        |                                         |                                          |                                     |                                                 |                                          |   |
| li Correo                                        |                                         |                                          |                                     |                                                 |                                          |   |
| Ais cursos                                       |                                         |                                          |                                     |                                                 |                                          |   |

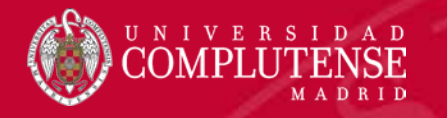

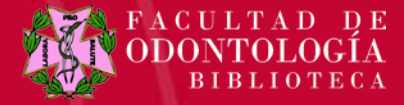

#### **TURNITIN : ESTUDIANTES**

Debe dar un **nombre a la entrega** y confirmar la originalidad del trabajo.

| about:blank                                    | X nrueba X                                   |                        |                           |                |                                |                            |                             | A Bek                   | in   —   6       | x    |
|------------------------------------------------|----------------------------------------------|------------------------|---------------------------|----------------|--------------------------------|----------------------------|-----------------------------|-------------------------|------------------|------|
| ← → C 🕯 🔒                                      | ttps://cv4.ucm.es/moodle/mod/turnitint       | oltwo/view.php?id:     | =2771408                  |                |                                |                            |                             |                         | S 🔅              | Ξ    |
| Aplicaciones 🌐 ELMUNI                          | 00.ES   TRADUC 📄 Nueva pestaña 🏾 🛞 TESAURO 🍕 | Universidad Complutens | 🕂 El pájaro verde: Herman | Facebook       | f Facebook M                   | 🥶 Tabla de equivalencias e | M Títulos DOS pdi.xlsx - bo | 🗋 Salir del sistema 🛛 🔿 | ontacto          | >>   |
| CVUCM-Mood                                     | e29 Español - Internacional (es) 🗸           |                        |                           |                |                                |                            | MARIA BEL                   | EN GARCIA COLLANT       | Cerrar           | -    |
|                                                |                                              |                        |                           |                |                                |                            |                             |                         |                  |      |
|                                                |                                              |                        |                           |                |                                |                            |                             |                         |                  |      |
| Campus                                         | Virtual Moodle 2.9                           |                        |                           |                |                                |                            |                             |                         |                  |      |
|                                                | ·                                            |                        |                           |                |                                |                            |                             |                         |                  |      |
|                                                |                                              |                        |                           |                |                                |                            |                             | Î                       |                  |      |
|                                                |                                              |                        |                           |                |                                |                            |                             |                         |                  |      |
|                                                | 👻 Entregar Trabajo                           |                        |                           |                |                                |                            |                             |                         |                  |      |
| Mi Campus                                      |                                              |                        |                           |                |                                |                            |                             |                         |                  |      |
| <ul> <li>Páginas del sitio</li> </ul>          | Título de la Entrega* 🕐                      |                        |                           |                |                                |                            |                             |                         |                  |      |
| <ul> <li>Curso actual</li> </ul>               |                                              |                        |                           |                |                                |                            |                             | nonibles                |                  |      |
| 💌 seminario-inv                                | Texto a Entregar* 🕐                          |                        |                           |                |                                |                            |                             | politibles              |                  |      |
| Participant                                    |                                              |                        |                           |                |                                |                            |                             | 100                     |                  |      |
| <ul> <li>Insignias</li> <li>General</li> </ul> |                                              |                        |                           |                |                                |                            |                             |                         |                  |      |
|                                                |                                              |                        |                           |                |                                |                            |                             |                         |                  |      |
|                                                |                                              |                        |                           |                |                                |                            |                             |                         |                  |      |
| 🕗 Prueba                                       |                                              |                        |                           |                |                                |                            |                             | ar entre:               | gas              |      |
| Tema 1                                         |                                              |                        |                           |                |                                |                            |                             |                         |                  |      |
| Tema 2                                         |                                              |                        |                           |                |                                |                            |                             |                         |                  |      |
| 🕨 Tema 4                                       |                                              |                        |                           |                |                                |                            |                             |                         |                  |      |
| 🕨 Tema 5                                       |                                              |                        |                           |                |                                |                            |                             |                         |                  |      |
| Tema 6                                         |                                              |                        |                           |                |                                |                            |                             |                         |                  |      |
| Tema 7                                         |                                              |                        |                           |                |                                |                            |                             |                         |                  |      |
| Tema 9                                         | $ \longrightarrow $                          | Confirme la origin     | alidad de sus trabajos.   | Sus trabajos s | erán verificados para detectar | posible plagio             |                             |                         |                  |      |
| 🕨 Tema 10                                      |                                              | <u>-</u>               | ,                         |                |                                |                            |                             |                         |                  |      |
| Mi Correo                                      |                                              |                        |                           |                |                                |                            |                             | _                       |                  |      |
| Mis cursos                                     |                                              | Agregar entrega        |                           |                |                                |                            |                             | <b>•</b>                |                  |      |
|                                                |                                              |                        |                           |                |                                |                            |                             |                         |                  |      |
| 👩 Inicio 🔰 🙆 🌔                                 | O TURNITINviernes - Mi O Prueba - 0          | ioogle Chro            |                           |                |                                |                            |                             | 🕓 🌒 🗜                   | <u>n</u> o (180) | 1:17 |

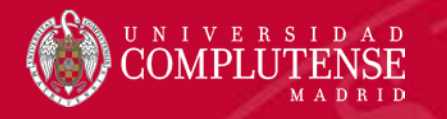

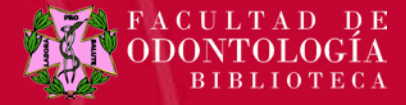

#### **TURNITIN : ESTUDIANTES**

El estudiante podrá ver el resultado del análisis de originalidad y el porcentaje de similitud.

| · · · ·                              | ana 🌸 IESAURO 🌸 Universidad Complutensi                                                                                                    | TEI pajaro verde: Herman | Facebook M                 | 🔤 Tabla     | a de equivalencias e M Tículos DOS | pdi.xisx - bg 📋 Salir dei sis | cema INI Contacto       |
|--------------------------------------|----------------------------------------------------------------------------------------------------|--------------------------|----------------------------|-------------|------------------------------------|-------------------------------|-------------------------|
| JCM-Moodle29 Español - Interna       | acional (es) 🕶                                                                                                    |                          |                            |             | Ν                                  | 1ARIA BELEN GARCIA            | COLLANTES<br>Estudiante |
|                                      |                                                                                                    |                          |                            |             |                                    |                               |                         |
|                                      |                                                                                                    |                          |                            |             |                                    |                               |                         |
| impus virtuai ivioo                  | bale 2.9                                                                                                    |                          |                            |             |                                    |                               |                         |
| Campus ► seminario-invest-80884-14 ► | General 🕨 Prueba                                                                                                    |                          |                            |             |                                    |                               |                         |
| VEGACIÓN                             | Mis entregas                                                                                                    |                          |                            |             |                                    |                               |                         |
| Sampus                               |                                                                                                    |                          |                            |             |                                    |                               |                         |
| Área personal                        | Introduccion                                                                                                    |                          |                            |             |                                    |                               |                         |
| Páginas del sitio                    | in a baddeelon                                                                                                    |                          |                            |             |                                    |                               |                         |
| Curso actual                         | Título                                                                                                    | Fecha de inicio          | Fecha límite de entr       | rega        | Fecha de publicación               | Correcciones d                | isponibles              |
| Participantes                        | <ul> <li>Prueba (Introduccion)</li> </ul>                                                                                                    | 28 abr 2017 - 13:41      | 5 may 2017                 | - 13:41     | 5 may 2017 - 13:41                 |                               | 100                     |
| Insignias                            | Becument                                                                                                    |                          | ,                          |             | ,                                  |                               |                         |
|                                      | Resulten.<br>Ruedes poperto o po                                                                                                    |                          |                            |             |                                    |                               |                         |
| Novedades                            | T dedes poneno o no                                                                                                    |                          |                            |             |                                    |                               |                         |
| D Prueba                             |                                                                                                    |                          |                            |             |                                    | C Actua                       | lizar entregas          |
| Tema 1                               |                                                                                                    |                          |                            |             |                                    | ~                             | 0                       |
| Tema 2                               |                                                                                                    | 🗼 Título de la 🔒 Iden    | tificador del trabajo de 🚬 | Enternal A  | Similitud A Collification          | Nota                          |                         |
| ▶ Tema 3                             |                                                                                                    | Entrega                  | Turnitin 🔍                 | Entregado 👳 | Similitud 🗧 Calificaci             | on ≑ general                  |                         |
| Tema 4                               | The second second secon | 0                        | 00000000                   | 205 2047    | 594                                |                               | ~                       |
| Tema 5                               | Ver recibo digital                                                                                                    | Cursos 2016-2017         | 000900923                  | 3/05/2017   | 570                                |                               | C3 -                    |
| Fiendo                               |                                                                                                    |                          |                            |             |                                    |                               |                         |
| Tema 8                               |                                                                                                    |                          |                            |             |                                    |                               |                         |
| Tema 9                               |                                                                                                    |                          |                            |             |                                    |                               |                         |
| Tema 10                              |                                                                                                    |                          |                            |             |                                    |                               |                         |
|                                      |                                                                                                    |                          |                            |             |                                    |                               |                         |

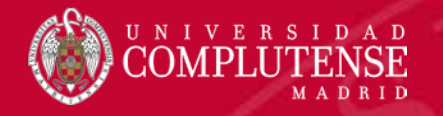

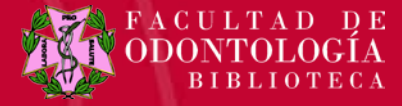

#### **TURNITIN : RECIBO DIGITAL DE ENTREGA**

Una vez subido el documento aparecerá un **recibo digital de Turnitin** que confirma el envío y muestra información de la entrega. Pulsando en cerrar se cierra el cuadro y se vuelve a **Mis Entregas**.

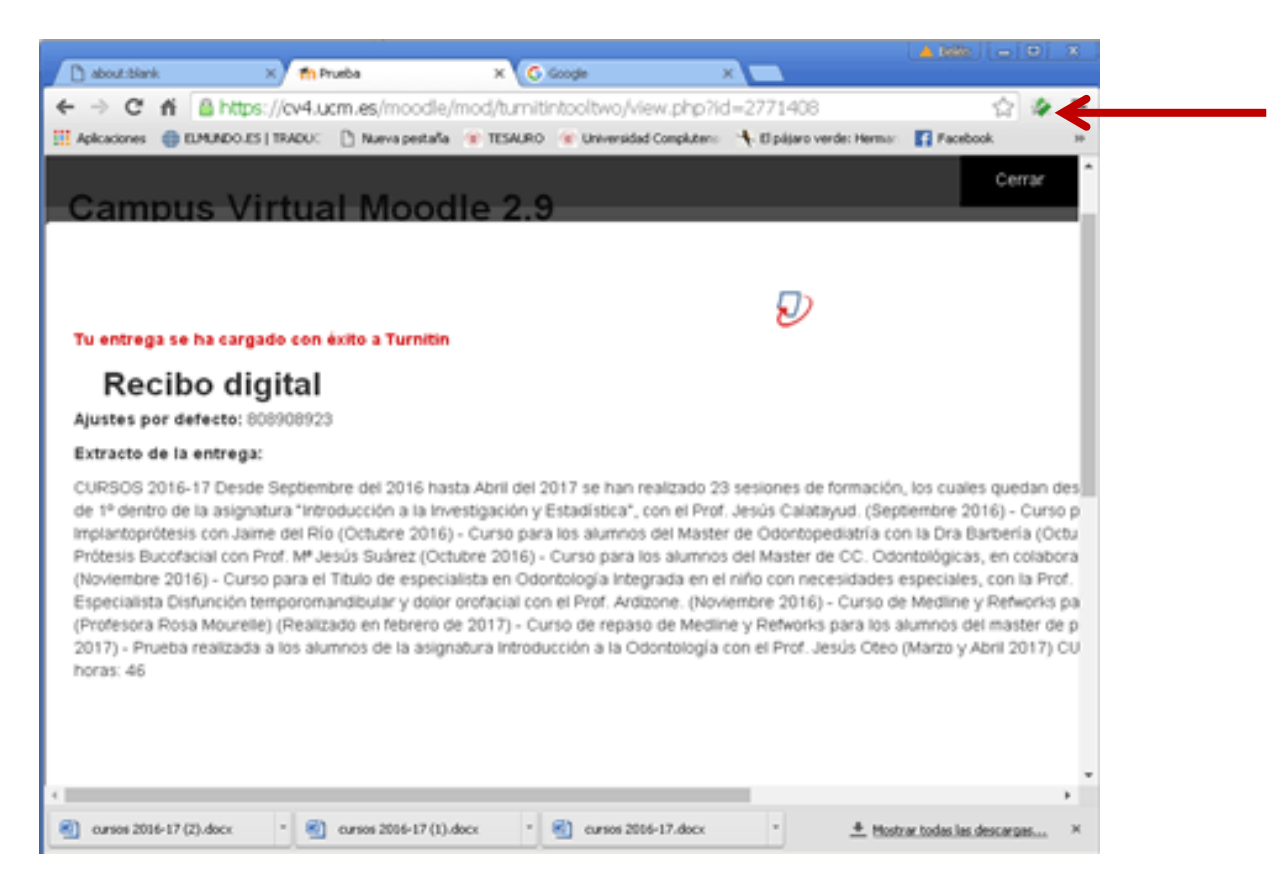